#### Julius-Maximilians-UNIVERSITÄT WÜRZBURG

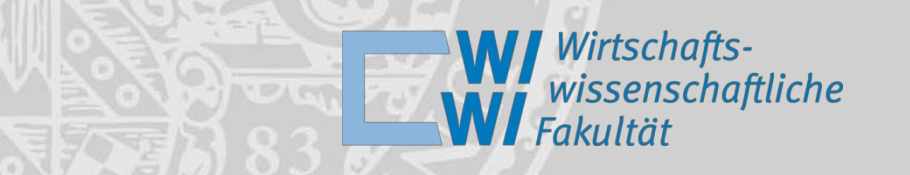

### Welcome – Herzlich Willkommen to the Faculty of Business Management and Economics

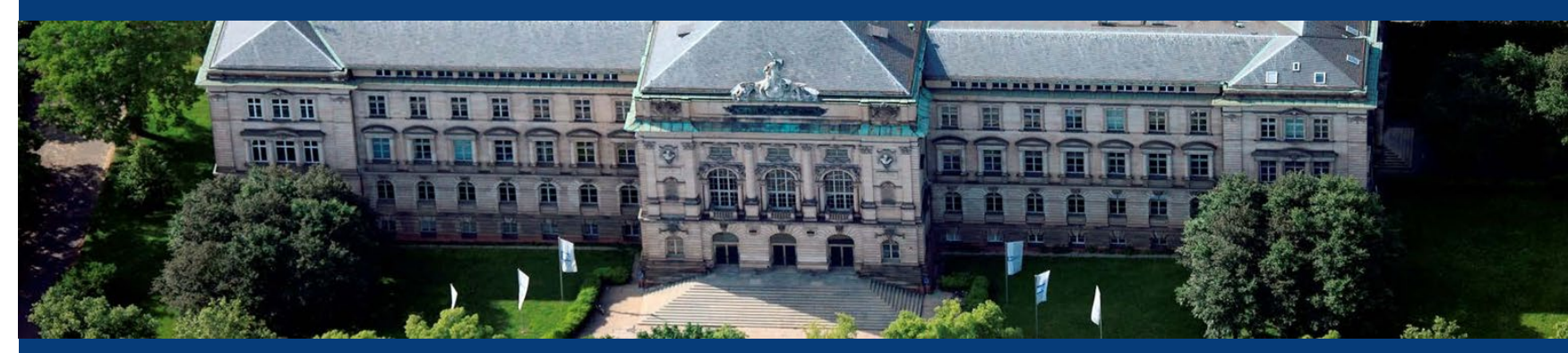

Foto: Gerhard Launer

#### Julius-Maximilians-UNIVERSITÄT WÜRZBURG

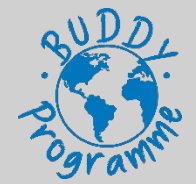

#### **Contact Persons**

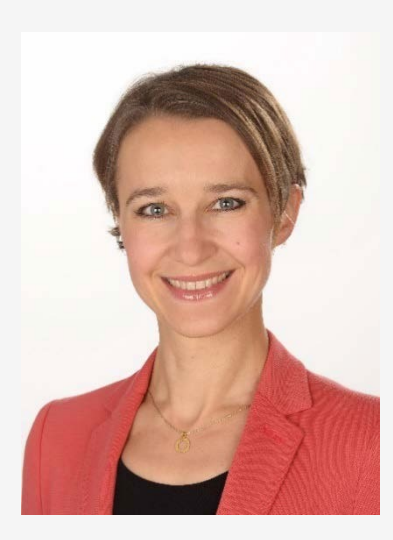

**Agata Stopinska, M.A.** Exchange Coordinator

Email:

incoming@wiwi.uni-wuerzburg.de

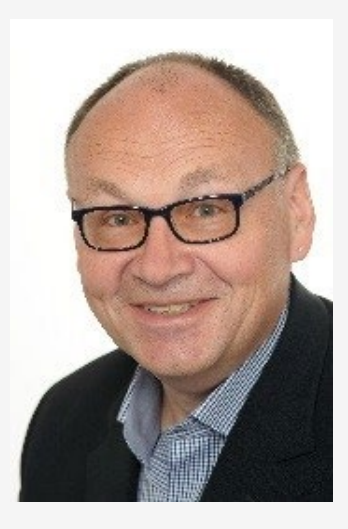

Prof. Dr. Hans Fehr

Academic Supervisor

Email: <u>hans.fehr@uni-wuerzburg.de</u>

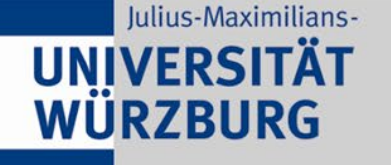

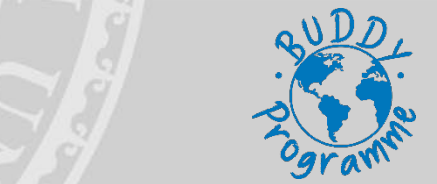

How to access your summer course

#### Go to the University Digital Learning Platform – **WueCampus** and follow further instructions in this presentation

Link:

https://wuecampus2.uni-wuerzburg.de/moodle/

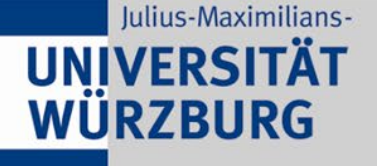

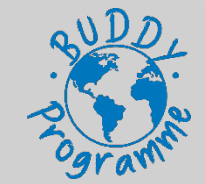

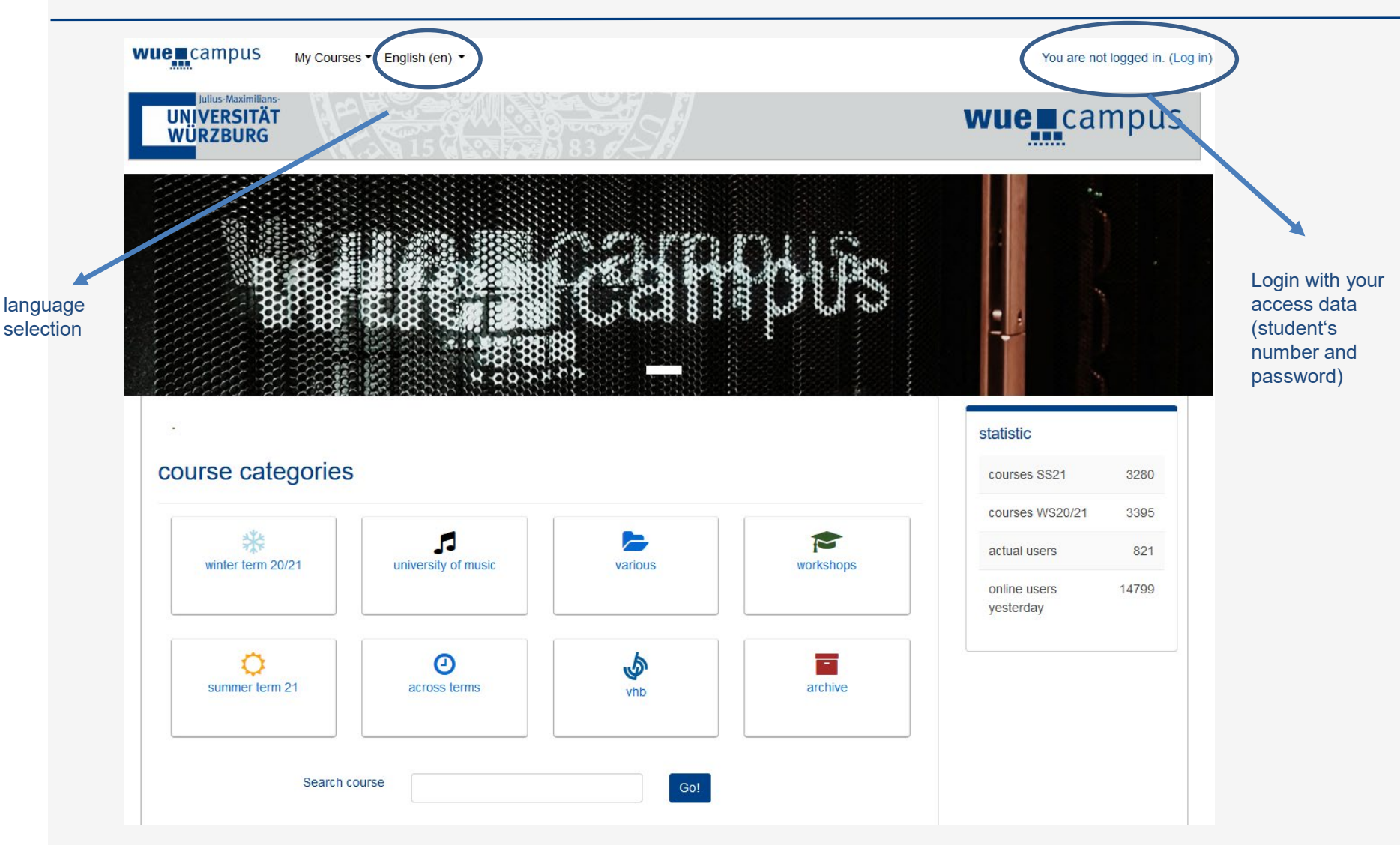

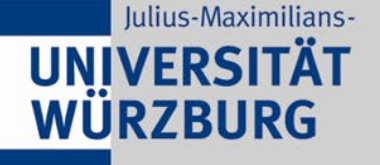

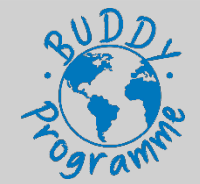

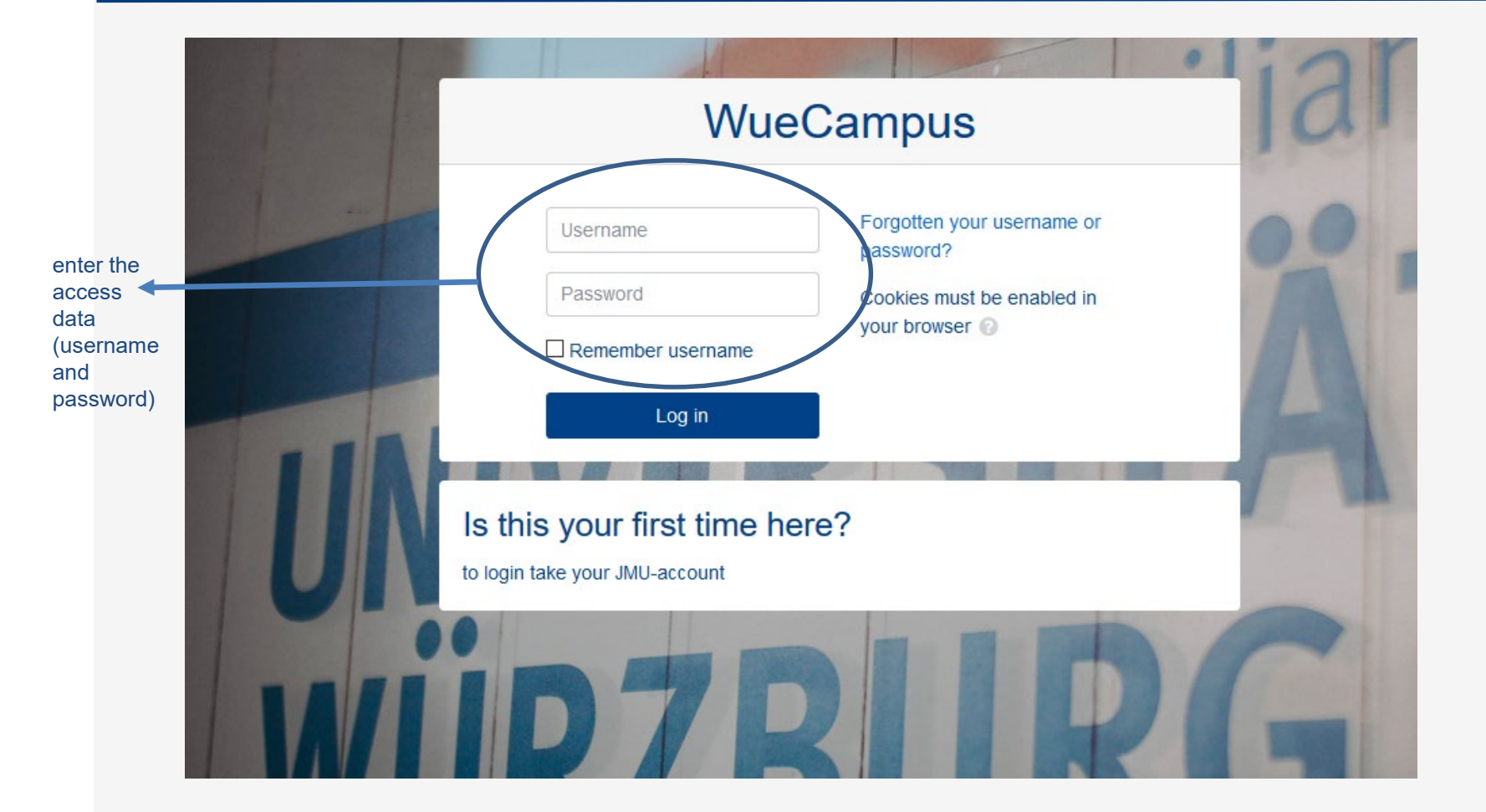

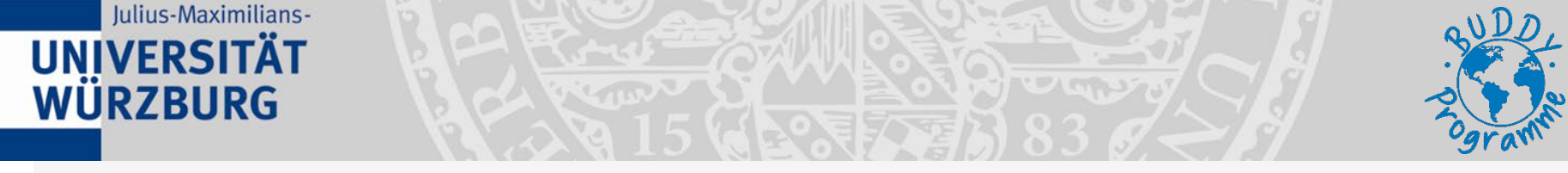

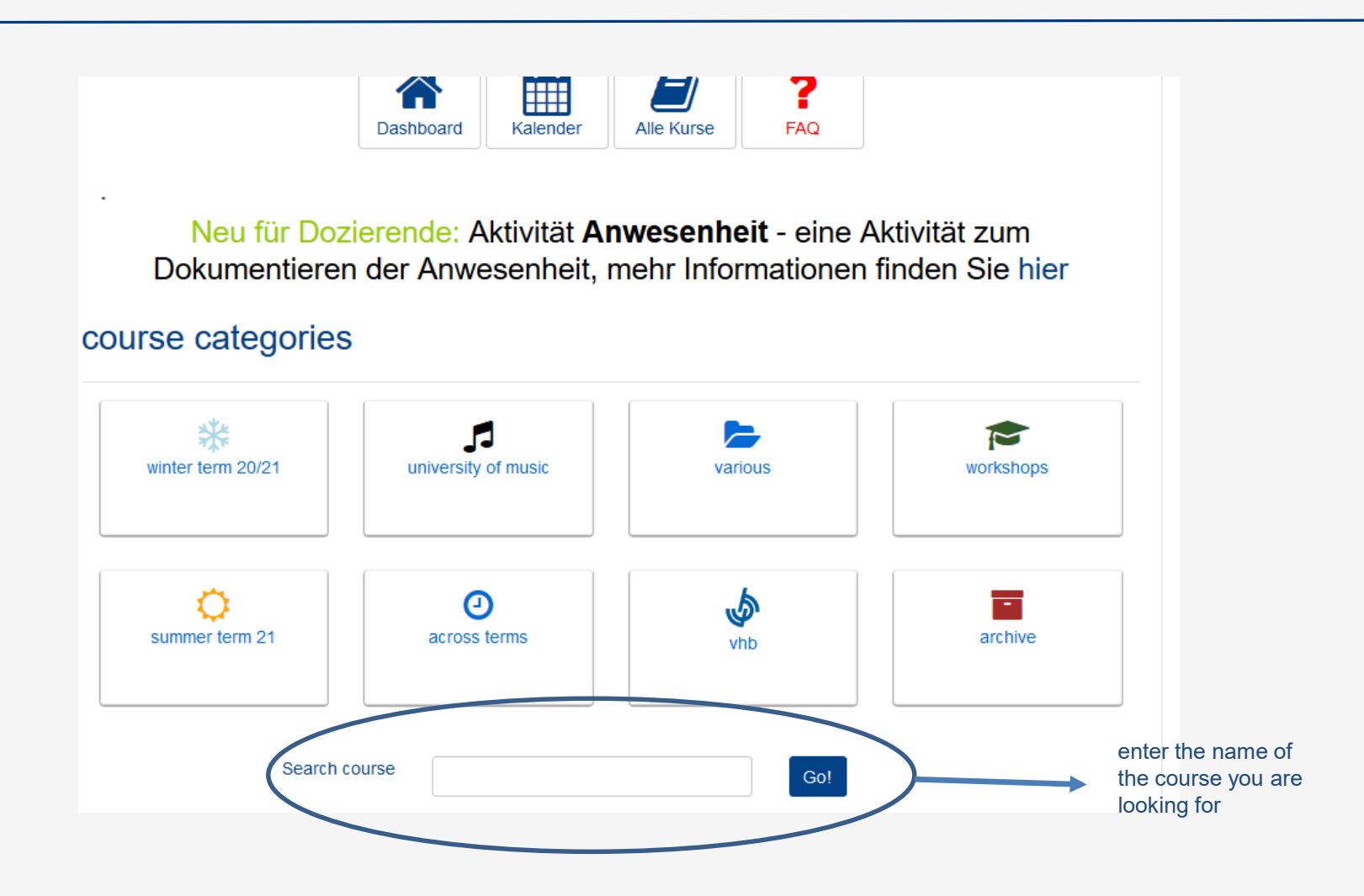

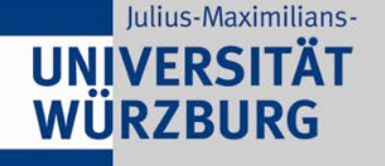

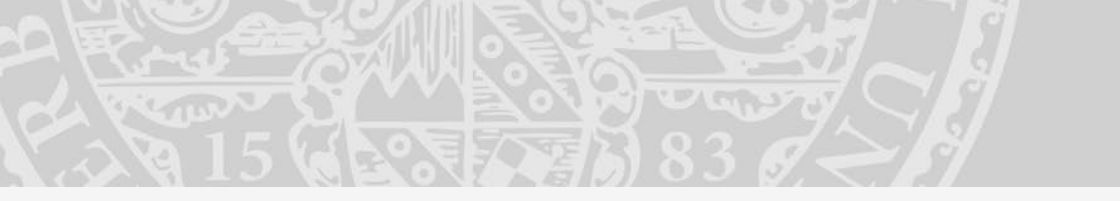

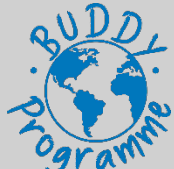

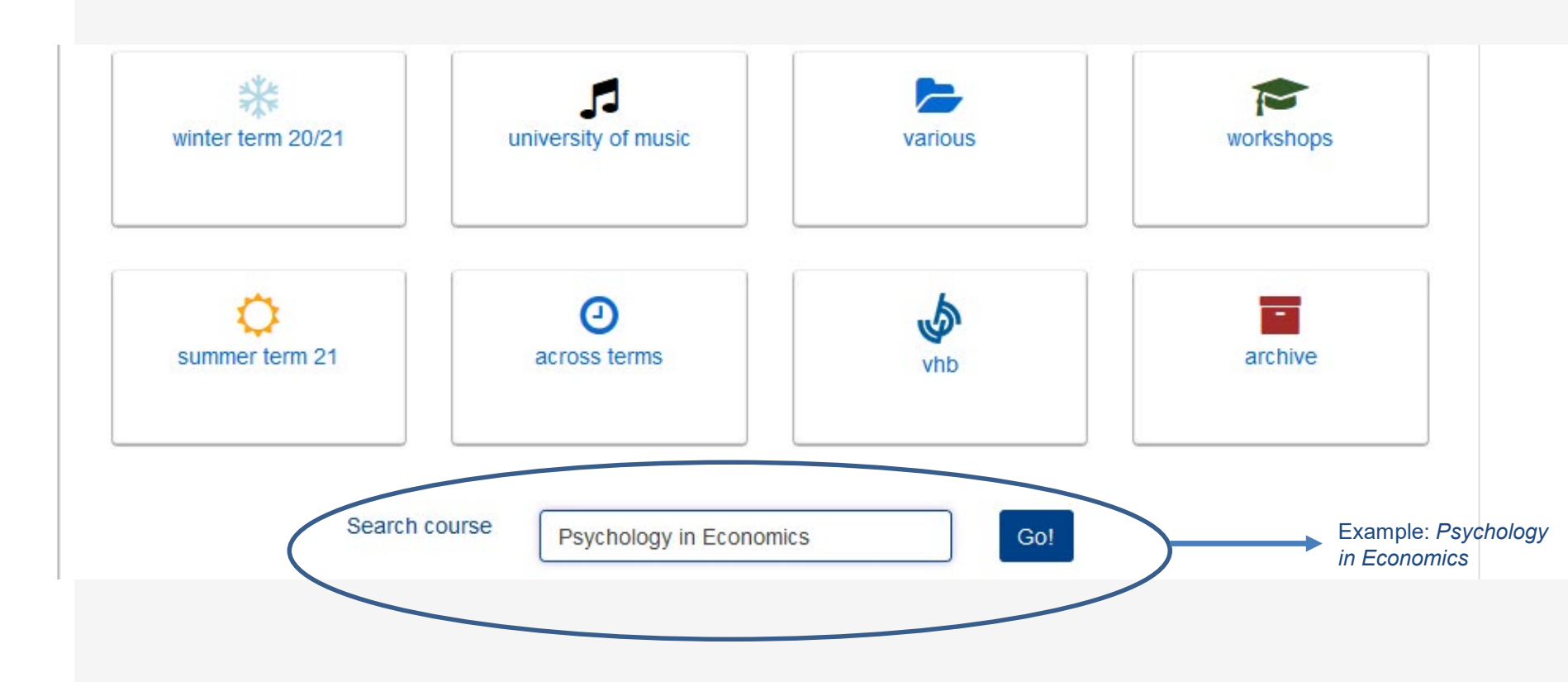

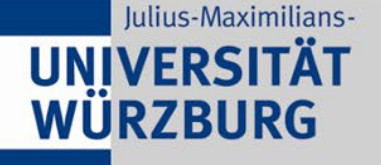

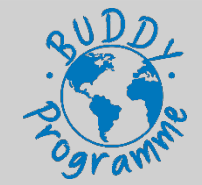

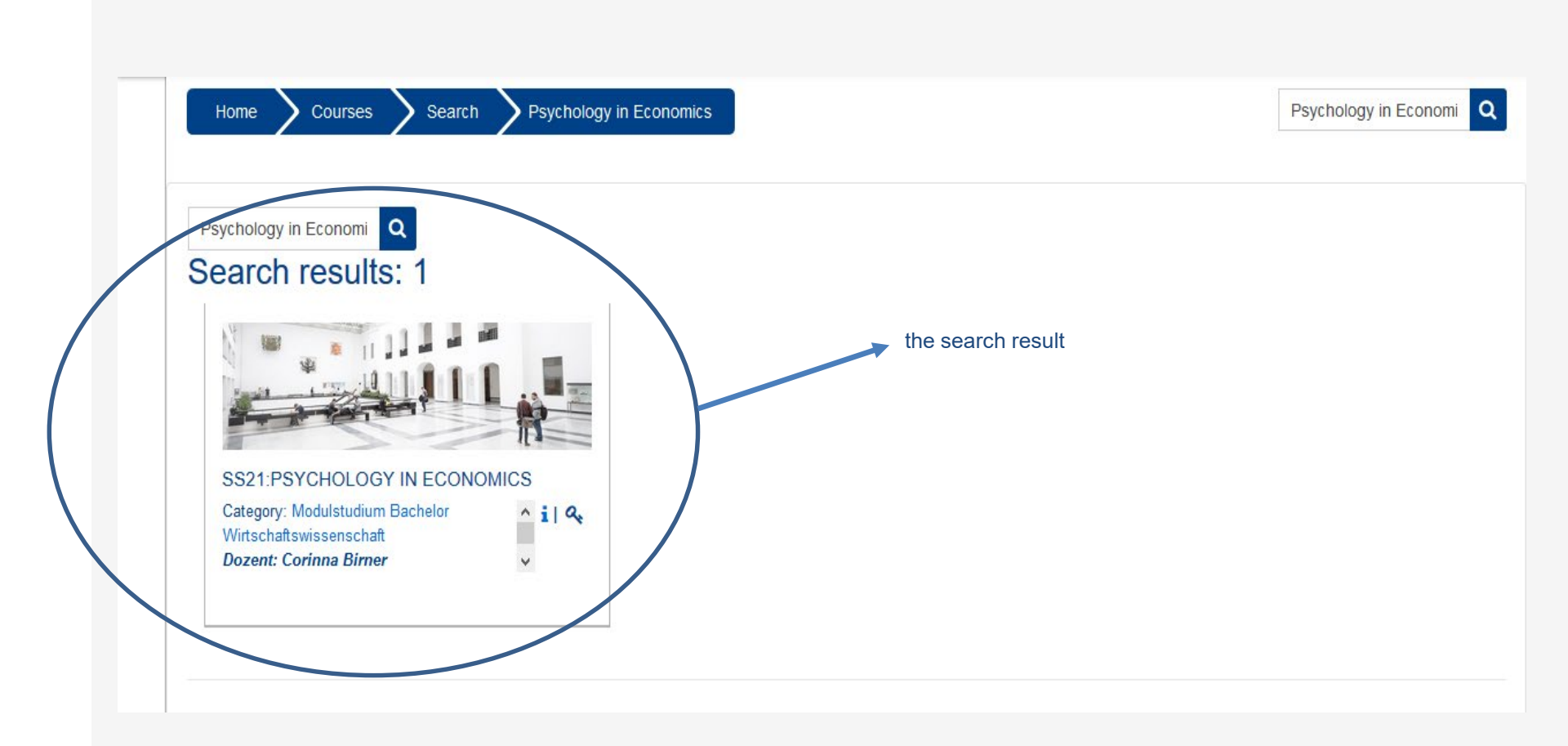

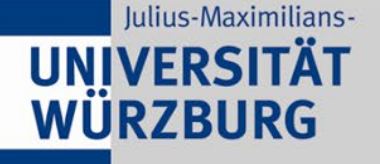

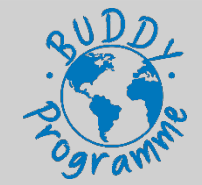

#### **Enrolment options**

#### SS21:PSYCHOLOGY IN ECONOMICS

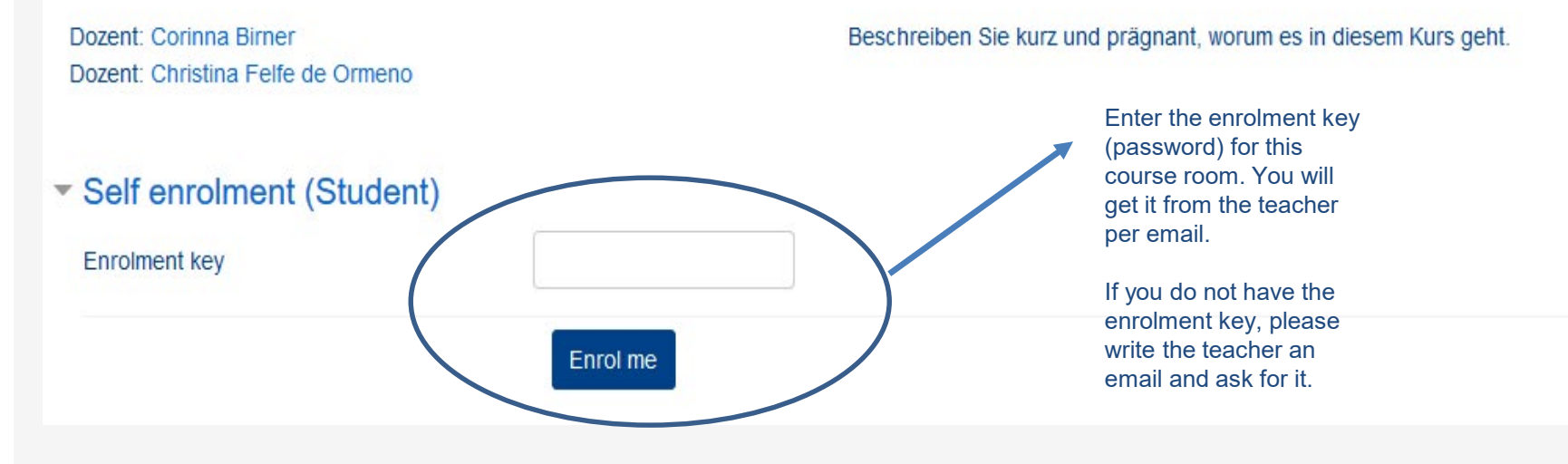

#### Julius-Maximilians-UNIVERSITÄT WÜRZBURG

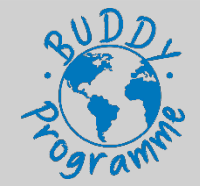

#### **University Platform - WueCampus**

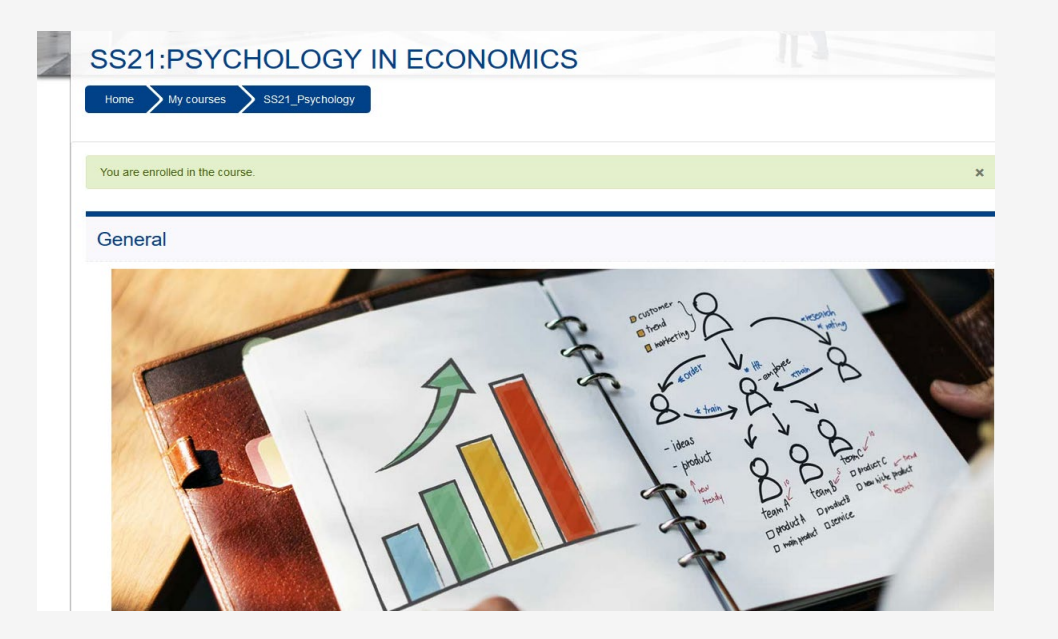

After entering the password you will have access to the course room of your lecture.

Here you find all important materials like lecture slides, script or important information and announcements about your lecture.

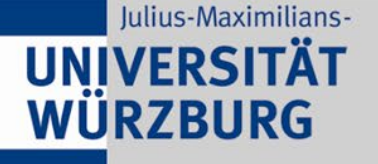

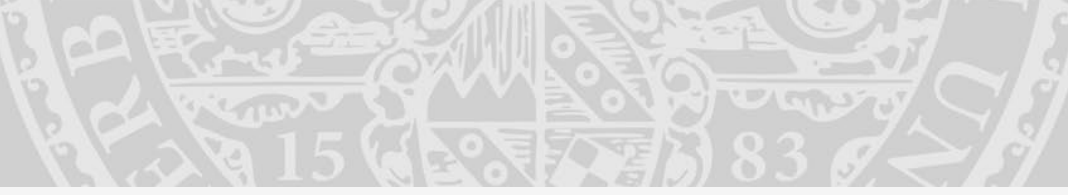

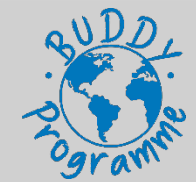

#### 6. Get connected

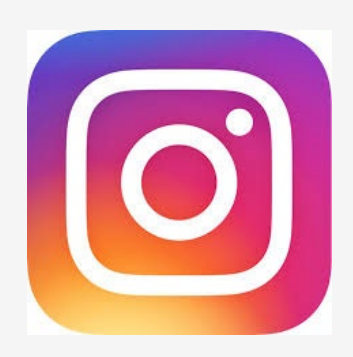

## wiwiuniwue

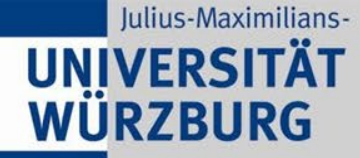

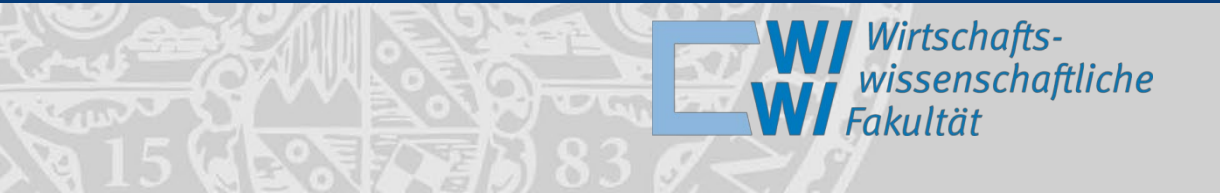

#### **Enjoy our summer courses!**

# Recommend us to your friends for the next edition of our summer courses!

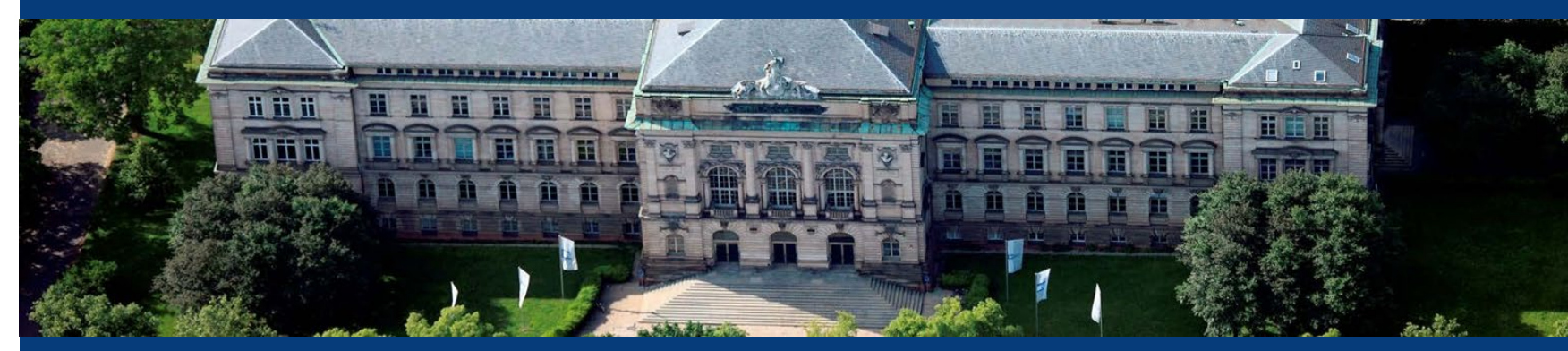

Foto: Gerhard Launer